## DTCC

## **ASSET SERVICES**

## **EXPORTING ALLOCATIONS SEARCH RESULTS TO EXCEL**

| Internet Composite     Construction     Composite     Construction     Advanced     Advanced     Construction     Construct     Advanced     Construct     Advanced     Construct     Construct | ler 5 12:48:23 EST 2014   |
|----------------------------------------------------------------------------------------------------|---------------------------|
| Home   Composite   Castodan   Adocations   Security   S0  Reference Data   Configuration   ContactUs   Well Allocations-Cash(USD) -Total Due -Cash Dividend -05-Mar-2014-Search Results                                                                                                    | ter 5 12:48:23 EST 2014   |
| Allocations -Cash(USD) -Total Due -Cash Dividend -05-Mar-2014 -Search Results                                                                                                    | <b>CINIZINIZINIZINIZI</b> |
| I IN THE TAXABLE IN THE ADDRESS OF THE ADDRESS OF THE ADDRESS OF THE ADDRESS OF THE ADDRESS OF THE ADDRESS OF T                                                                                                    |                           |
|                                                                                                    |                           |
| Caro Search · Eller U CA                                                                                                    |                           |
|                                                                                                    |                           |
|                                                                                                    |                           |
| Displaying 1 to 20 of 65 tems                                                                                                    | Page 1 of 4 >             |
| CA ID CUSIP Event Type Record Date Payable Date Position                                                                                                    | Total Due                 |
| 79448388 281932305 Cash Dividend 04-Mar-2014 05-Mar-2014 116                                                                                                    | 37.12                     |
| 79448394 31423M204 Cash Dividend 04-Mar-2014 05-Mar-2014 485                                                                                                    | 105.30                    |
| 79445425 72200T301 Cash Dividend 04-Mar-2014 05-Mar-2014 221                                                                                                    | 70.72                     |
| 79448432 72201H207 Cash Dividend 04-Mar-2014 05-Mar-2014 303                                                                                                    | 1,990.71                  |
| 79440433 72201/203 Cash Dividend 04-Mar-2014 05-Mar-2014 457                                                                                                    | 3,002.49                  |
| 79440434 722014305 Cash Dividend 04-Mar-2014 05-Mar-2014 131                                                                                                    | 49.78                     |
| 79711251 698477108 Cash Dividend 20-Feb-2014 05-Mar-2014 1,828                                                                                                    | 146,08                    |
| 80999100 436883200 Cash Dividend 12-Feb-2014 05-Mar-2014 2,203                                                                                                    | 165.23                    |
| 81014146 355470105 Cash Dividend 05-Feb-2014 05-Mar-2014 28                                                                                                    | 11.97                     |
| 61053954 425080106 Cash Dividend / DRD 15-Feb-2014 05-Mar-2014 80                                                                                                    | 12.00                     |
| CA ID CUSIP Event Type Record Date Psyable Date Position                                                                                                    | Total Due                 |
| 81090977 802818888 Cesh Dividend 18-Feb-2014 05-Mar-2014 5,337                                                                                                    | 1,334.25                  |
| 01232053 4222/12020 Cash Dividend 18-Feb-2014 05-Mar-2014 71                                                                                                    | 5.68                      |
| 0144033 007100100 Cast Dividend 19-F60-2014 05-Mar-2014 72                                                                                                    | 18.00                     |
| 01244029 007752077 UB1 UPDETU 79240-2014 05-M87-2014 37<br>8/231001 004862016 Cash UPDETU 792-60-2014 05-M87-2014 12/05                                                                                                    | 9.25                      |
| El 272725 S 23551104 Cash Division 28-56-2014 05-68-2014 24 2 41                                                                                                    | 389.76                    |
| 8138408 892144102 Cash Diviserd 24-Feb-2014 05-Mar-2014 7.859                                                                                                    | 1,259.04                  |
| 78232999 44045A102 Cash Dividend / OPTD 20-Jan-2014 17-Feb-2014 1,582                                                                                                    | 0.00                      |
| 79448349 018547307 Cash Dividend 04-Mar-2014 05-Mar-2014 303                                                                                                    | 96.96                     |
|                                                                                                    |                           |
| 79446350 01864V302 Cash Dividend 04-Mar-2014 05-Mar-2014 270                                                                                                    | 86.40                     |
| 79440350 01864V302 Cash Dividend 04-Mar-2014 05-Mar-2014 270                                                                                                    | 86.40                     |

The Allocations search results page displays all events of a particular type and status, up to 3000 results. These results are shown 20 at a time.

Click the forward and back buttons to move through the pages, or type a page number in this field and press Enter.

You can sort these results by clicking on any of the column headings.

Note that you can export these results to Excel by clicking on the **Export to Excel** link. You can also print them by clicking on the **Print** icon.

When you export your results to Excel, you will export all results. In other words, if you have more than 3000 results, you will export all of them – not just the ones that appear on the page. If you filter your search results by CUSIP and then export them, you will export the filtered results only. When you print your results, however, you will only print the results that appear on the page.

When you click on Export to Excel, you will be asked whether you want to open or save your file.

If you open the file in Excel, you'll see a basic spreadsheet that contains all of your results.

You can sort, save, or print this data as you would any Excel spreadsheet.

© **2020 DTCC. All rights reserved.** DTCC, DTCC (Stylized), ADVANCING FINANCIAL MARKETS. TOGETHER, and the Interlocker graphic are registered and unregistered trademarks of The Depository Trust & Clearing Corporation.

The services described herein are provided under the "DTCC" brand name by certain affiliates of The Depository Trust & Clearing Corporation ("DTCC"). DTCC itself does not provide such services. Each of these affiliates is a separate legal entity, subject to the laws and regulations of the particular country or countries in which such entity operates. Please see www.dtcc.com for more information on DTCC, its affiliates and the services they offer.

Doc Date: 2014 Publication Code: CA185 Service: Asset Services Title: Exporting Allocations Search Results to Excel

## FOR MORE INFORMATION

Email DTCC Learning at: CoreLearning@dtcc.com

or visit us on the web at: www.dtcclearning.com